# Sistema operacional elástico de FirePOWER (FXO) 2.2: Autenticação/autorização do chassi para o Gerenciamento remoto com ISE usando o RAIO

## Índice

Introdução Pré-requisitos Requisitos Componentes Utilizados Configurar Diagrama de Rede Configurações Configurando o chassi FXO Configurando o server ISE Verificação FXO Chasis Verificação FXO Chasis Verificação ISE 2.0 Troubleshooting Informações Relacionadas

## Introdução

Este documento descreve como configurar a autenticação RADIUS e a autorização para o chassi elástico do sistema operacional de FirePOWER (FXO) através do Identity Services Engine (ISE).

O chassi FXO inclui os seguintes papéis de usuário:

- Administrador Termine o acesso de leitura e gravação ao sistema inteiro. A conta admin do padrão é atribuída este papel à revelia e não pode ser mudada.
- Read-Only Acesso somente leitura à configuração de sistema sem privilégios alterar o estado de sistema.
- Operações Acesso de leitura e gravação à configuração de NTP, à configuração esperta do Call Home para Smart que licencia, e aos log de sistema, incluindo servidores de SYSLOG e falhas. Acesso de leitura ao resto do sistema.
- AAA Acesso de leitura e gravação aos usuários, aos papéis, e à configuração de AAA. Acesso de leitura ao resto do sistema.

Através do CLI isto pode ser visto como segue:

fpr4120-TAC-A /security \* # papel da mostra

Papel:

Priv do nome do papel

aaa aaa

admin admin

operações das operações

de leitura apenas de leitura apenas

Contribuído por Tony Remirez, Jose Soto, engenheiros de TAC da Cisco.

## Pré-requisitos

### Requisitos

A Cisco recomenda que você tenha conhecimento destes tópicos:

- Conhecimento do sistema operacional elástico de FirePOWER (FXO)
- Conhecimento da configuração ISE

### **Componentes Utilizados**

As informações neste documento são baseadas nestas versões de software e hardware:

- Versão 2.2 da ferramenta de segurança de Cisco FirePOWER 4120
- Cisco Identity Services Engine virtual 2.2.0.470

As informações neste documento foram criadas a partir de dispositivos em um ambiente de laboratório específico. Todos os dispositivos utilizados neste documento foram iniciados com uma configuração (padrão) inicial. Se a sua rede estiver ativa, certifique-se de que entende o impacto potencial de qualquer comando.

## Configurar

O objetivo da configuração está a:

- Autentique os usuários que registram no GUI com base na Web e no SSH do FXOS por meio do ISE
- Autorize os usuários que registram no GUI com base na Web e no SSH do FXOS de acordo com seu papel de usuário respectivo por meio do ISE.
- Verifique a operação apropriada da authentication e autorização nos FXO por meio do ISE

### Diagrama de Rede

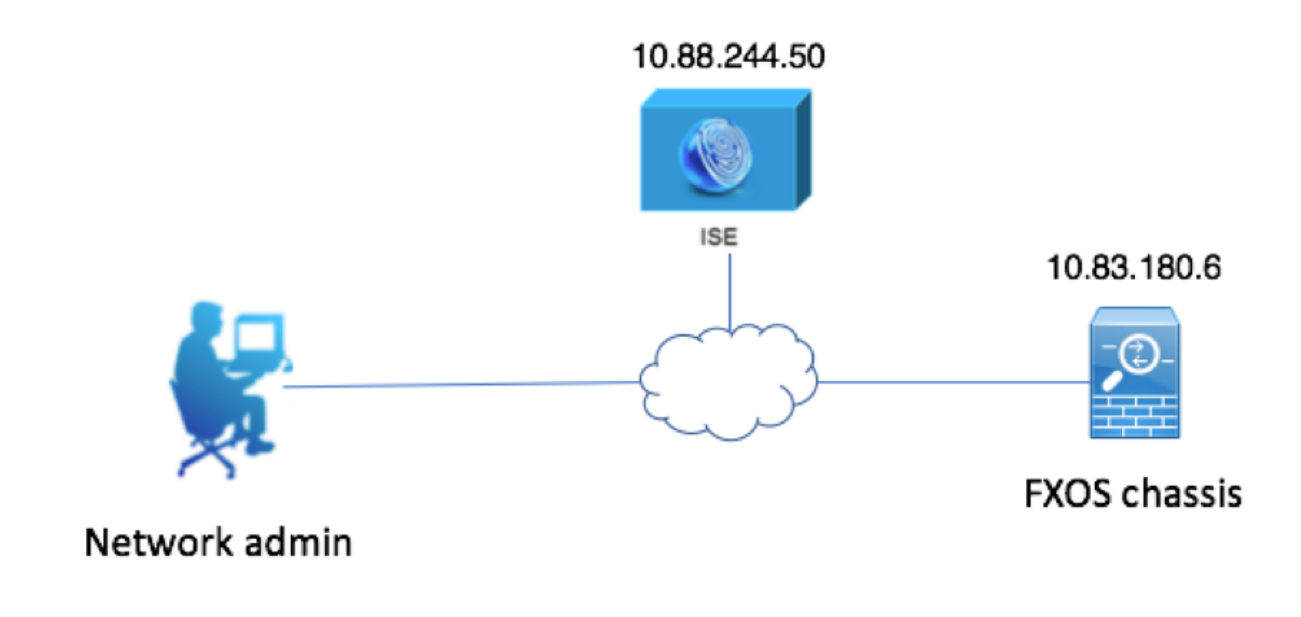

### Configurações

Configurando o chassi FXO

Criando um fornecedor do RAIO que usa o gerente do chassi

Etapa 1. Navegue aos ajustes da plataforma > ao AAA.

Etapa 2. Clique a aba do RAIO.

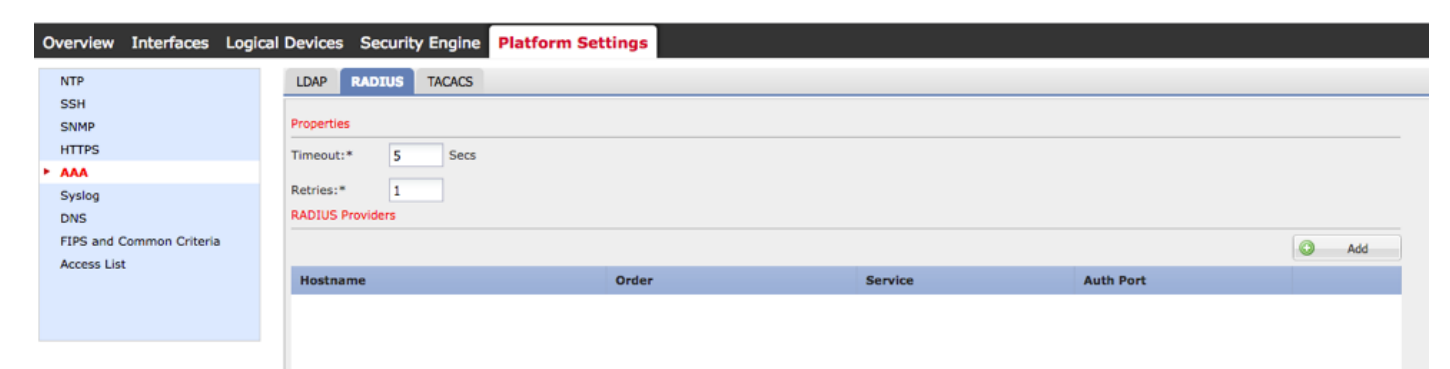

Etapa 3. Para cada fornecedor do RAIO que você quer adicionar (até 16 fornecedores).

3.1. Na área dos fornecedores do RAIO, o clique adiciona.

3.2. Uma vez a caixa de diálogo do fornecedor do RAIO adicionar abre, incorpora os valores exigidos.

3.3. Clique a **APROVAÇÃO** para fechar a caixa de diálogo do fornecedor do RAIO adicionar.

| Edit 1    | 0.88.244.50              |          |      |       | ?×      |
|-----------|--------------------------|----------|------|-------|---------|
| Hostnam   | ne/FQDN(or IP Address):* | 10.88.24 | 4.50 |       |         |
| Order:*   |                          | 1        |      |       |         |
| Key:      |                          | •••••    |      |       | Set:Yes |
| Confirm   | Key:                     | ••••••   |      |       |         |
| Authoriz  | ation Port:*             | 1812     |      |       |         |
| Timeout   | *                        | 5        | Secs |       |         |
| Retries:* | ĸ                        | 1        |      |       |         |
|           |                          |          | ок   | ) [ c | ancel   |

#### Etapa 4. Salvaguarda do clique.

| Overview Interfaces Logic | cal Devices Security Engine Pl | atform Settings |               |           |     |
|---------------------------|--------------------------------|-----------------|---------------|-----------|-----|
| NTP                       | LDAP RADIUS TACACS             |                 |               |           |     |
| SSH<br>SNMP               | Properties                     |                 |               |           |     |
| HTTPS                     | Timeout:* 5 Secs               |                 |               |           |     |
| Syslog                    | Retries:* 1                    |                 |               |           |     |
| DNS                       | RADIUS Providers               |                 |               |           |     |
| Access List               |                                |                 |               |           | Add |
|                           | Hostname                       | Order           | Service       | Auth Port |     |
|                           | 10.88.244.50                   | 1               | authorization | 1812      | a 🖉 |
|                           |                                |                 |               |           |     |
|                           |                                |                 |               |           |     |
|                           |                                |                 |               |           |     |
|                           |                                |                 |               |           |     |
|                           |                                |                 |               |           |     |
|                           | Save Cancel                    |                 |               |           |     |

Etapa 5. Navegue ao sistema > ao gerenciamento de usuário > aos ajustes.

Etapa 6. Sob a autenticação padrão escolha o RAIO.

| Overview Interfaces                             | ogical Devices Security Engine Platform Settings  |               |           | System To | ols Help fxosadmin |
|-------------------------------------------------|---------------------------------------------------|---------------|-----------|-----------|--------------------|
|                                                 |                                                   | Configuration | Licensing | Updates   | User Management    |
| Local Users Settings                            |                                                   |               |           |           |                    |
| Default Authentication                          | RADIUS v *Local is fallback authentication method |               |           |           |                    |
| Console Authentication                          | Local                                             |               |           |           |                    |
| Remote User Settings<br>Remote User Role Policy | S Assign Default Role 🔿 No-Login                  |               |           |           |                    |

Criando um fornecedor do RAIO que usa o CLI

Etapa 1. A fim permitir a autenticação RADIUS, execute os comandos seguintes.

Segurança do espaço fpr4120-TAC-A#

fpr4120-TAC-A /security # padrão-AUTH do espaço

fpr4120-TAC-A /security/default-auth # ajustou o raio do reino

Etapa 2. Use o comando detail da mostra indicar os resultados.

fpr4120-TAC-A /security/default-auth # detalhe da mostra

Autenticação padrão:

Reino Admin: Radius

Reino operacional: Radius

A sessão da web refresca o período (nos segundos): 600

Timeout de sessão (nos segundos) para a Web, ssh, sessões de Telnet: 600

Timeout de sessão absoluto (nos segundos) para a Web, ssh, sessões de Telnet: 3600

Timeout de sessão do console serial (nos segundos): 600

Timeout de sessão absoluto do console serial (nos segundos): 3600

Grupo de servidor da Autenticação de admin:

Grupo de Authentication Server operacional:

Uso do ò fator: No

Etapa 3. A fim configurar parâmetros do servidor Radius execute os comandos seguintes.

Segurança do espaço fpr4120-TAC-A#

fpr4120-TAC-A /security # raio do espaço

fpr4120-TAC-A /security/radius # entram no server 10.88.244.50

fpr4120-TAC-A /security/radius/server # ajustou o descr "server ISE"

fpr4120-TAC-A /security/radius/server \* # ajuste a chave

Incorpore a chave: \*\*\*\*\*\*

Confirme a chave: \*\*\*\*\*\*

Etapa 4. Use o comando detail da mostra indicar os resultados.

fpr4120-TAC-A /security/radius/server \* # detalhe da mostra

Servidor Radius:

Hostname, FQDN ou endereço IP de Um ou Mais Servidores Cisco ICM NT: 10.88.244.50

Descr:

Ordem: 1

Porta do AUTH: 1812

Chave: \*\*\*\*

Intervalo: 5

Configurando o server ISE

Adicionando os FXO como uns recursos de rede

Etapa 1. Navegue à administração > aos recursos de rede > aos dispositivos de rede.

#### Etapa 2. O clique ADICIONA

| dentity Services Engine           | Home                         | ✓ ♦ Operations ♦ Policy     | y → Administration → W      | /ork Centers              |                   |
|-----------------------------------|------------------------------|-----------------------------|-----------------------------|---------------------------|-------------------|
| System Identity Management        | Network Resources Dev        | rice Portal Management pxGr | id Services 		 Feed Service | Threat Centric NAC        |                   |
| Network Devices Network Device Gr | roups Network Device Profile | es External RADIUS Servers  | RADIUS Server Sequences     | NAC Managers External MDM | Location Services |
| 0                                 |                              |                             |                             |                           |                   |
| Network devices                   | Network Devices              |                             |                             |                           |                   |
| Default Device                    |                              |                             |                             |                           |                   |
| Device Security Settings          | / Edit 🕂 Add 🖓 Duplic        | cate 🛃 Import 🕞 Export      | Generate PAC X Delete       |                           |                   |
|                                   | Name A IP/                   | Mask Profile Name           | Location                    | Туре                      | Description       |
|                                   |                              |                             |                             |                           | No data available |
|                                   |                              |                             |                             |                           |                   |

Etapa 3. Incorpore os valores exigidos (o nome, endereço IP de Um ou Mais Servidores Cisco ICM NT, tipo de dispositivo e permite o RAIO e adiciona a CHAVE), clique **submetem-se**.

| cisco Identity Services Engine | Home + Co          | ontext Visibility             | ► Policy ▼A            | dministration           | ork Centers          |                         |   |
|--------------------------------|--------------------|-------------------------------|------------------------|-------------------------|----------------------|-------------------------|---|
| System     Identity Management | - Network Resource | Device Portal Manageme        | ent pxGrid Services    | Feed Service            | Threat Centric NAC   |                         |   |
| Network Devices Network Device | Groups Network     | Device Profiles External RADI | JS Servers RADIU       | S Server Sequences      | NAC Managers Externa | MDM   Location Services |   |
| G                              | •                  |                               |                        |                         |                      |                         |   |
| Network devices                | Network Device     | es List > New Network Device  |                        |                         |                      |                         |   |
| Default Device                 | Network De         | avices                        |                        |                         |                      |                         |   |
| Device Security Settings       |                    | Name F                        | KOS                    |                         |                      |                         |   |
|                                |                    | Description                   |                        |                         |                      |                         |   |
|                                |                    |                               |                        |                         |                      |                         |   |
|                                | • IP Add           | dress: 10.83.180.6            | / 32                   |                         |                      |                         |   |
|                                |                    |                               |                        |                         |                      |                         | 1 |
|                                |                    |                               |                        |                         |                      |                         |   |
|                                |                    | Device Profile                | Cisco 🔻 🕀              |                         |                      |                         |   |
|                                |                    | Model Name                    | *                      |                         |                      |                         |   |
|                                |                    | Software Version              |                        |                         |                      |                         |   |
|                                |                    |                               |                        |                         |                      |                         |   |
|                                | * Network          | k Device Group                |                        |                         |                      |                         |   |
|                                | Device Tv          | 700 muco                      | CHT D.C. B             |                         |                      |                         |   |
|                                | Device Ty          | Pe FXOS                       | Set to Default         |                         |                      |                         |   |
|                                | IPSE               | EC Is IPSEC Device 📀          | Set To Default         |                         |                      |                         |   |
|                                | Location           | All Locations                 | Set To Default         |                         |                      |                         |   |
|                                |                    |                               |                        |                         |                      |                         |   |
|                                | ✓ RADI             | IUS Authentication Settings   |                        |                         |                      |                         |   |
|                                |                    |                               |                        |                         |                      |                         |   |
|                                | RAD                | DIUS UDP Settings             |                        |                         |                      |                         |   |
|                                |                    |                               | Protocol               | RADIUS                  |                      |                         |   |
|                                |                    |                               | * Shared Secret        | •••••                   | Show                 |                         |   |
|                                |                    |                               | CoA Port               | 1700                    | Set To Default       | ]                       |   |
|                                | RAD                | DIUS DTLS Settings (i)        |                        |                         |                      |                         |   |
|                                |                    |                               | DTLS Required          | 1                       |                      |                         |   |
|                                |                    |                               | Shared Secret          | radius/dtls             | (i)                  |                         |   |
|                                |                    |                               | CoA Port               | 2083                    | Set To Default       |                         |   |
|                                |                    | Issuer CA of ISE              | E Certificates for CoA | Select if required (opt | tional)              | ] 🕡                     |   |
|                                |                    |                               |                        |                         | •                    | -                       |   |

Criando os grupos e os usuários da identidade

Etapa 1. Navegue à administração > ao Gerenciamento de identidades > aos grupos > aos grupos da identidade do usuário.

Etapa 2. O clique ADICIONA.

| -Indentity Services Engine Home             | Context Visibility      Operations      Policy      Administration      Work Centers |
|---------------------------------------------|--------------------------------------------------------------------------------------|
| System      Identity Management     Network | Resources                                                                            |
| Identities Groups External Identity Sources | Identity Source Sequences                                                            |
|                                             |                                                                                      |
| Identity Groups                             | User Identity Groups                                                                 |
| ٩                                           |                                                                                      |
| <                                           | / Edit 🕂 Add 🗙 Delete 👻 😰 Import 😨 Export 👻                                          |
| Endpoint Identity Groups                    | Name   Description                                                                   |
| User Identity Groups                        | ALL_ACCOUNTS (default) Default ALL_ACCOUNTS (default) User Group                     |
|                                             | Employee     Default Employee User Group                                             |
|                                             | GROUP_ACCOUNTS (default)     Default GROUP_ACCOUNTS (default) User Group             |
|                                             | GuestType_Contractor (default) Identity group mirroring the guest type               |
|                                             | GuestType_Daily (default) Identity group mirroring the guest type                    |
|                                             | GuestType_Weekly (default) Identity group mirroring the guest type                   |
|                                             | GONN_ACCOUNTS (default)     Default OWN_ACCOUNTS (default) User Group                |
|                                             |                                                                                      |
|                                             |                                                                                      |
|                                             |                                                                                      |

Etapa 3. Incorpore o valor para o nome e o clique submete-se.

| cisco Iden                                                                                                    | tity Services Engine  | Home           | Context Visibility                                                 | <ul> <li>Operations</li> </ul>           | ▶ Policy     | → Administra | ation 🕠     | Work Centers       |  |
|----------------------------------------------------------------------------------------------------|-----------------------|----------------|--------------------------------------------------------------------|------------------------------------------|--------------|--------------|-------------|--------------------|--|
| <ul> <li>System</li> </ul>                                                                                      | ✓ Identity Management | Network Re     | esources + Devic                                                   | e Portal Managemen                       | t pxGrid Se  | rvices F     | eed Service | Threat Centric NAC |  |
| Identities                                                                                                    | Groups External Id    | entity Sources | Identity Source Sec                                                | quences + Setting                        | S            |              |             |                    |  |
| Identity<br>v<br>i v<br>i c<br>i v<br>i c<br>i v<br>i c<br>i v<br>i v<br>i v<br>i v<br>i v<br>i v<br>i v<br>i v | r Groups              | م<br>ڇ         | User Identity Gro<br>Identity Gro<br>Name<br>Description<br>Submit | oups > New User Ide<br>PROS ADMIN Cancel | entity Group | ]            |             |                    |  |

Etapa 4. Repita etapa 3 para todos os papéis de usuário exigidos.

| dentity Services Engine Home                | Context Visibility → Operations → Policy → Ad | dministration    Work Centers             |
|---------------------------------------------|-----------------------------------------------|-------------------------------------------|
| ► System                                    | esources                                      | S Feed Service F Threat Centric NAC       |
| Identities Groups External Identity Sources | Identity Source Sequences                     |                                           |
| Identity Groups                             | User Identity Groups                          |                                           |
|                                             | / Edit - Add X Delete - Import Export         |                                           |
| Endpoint Identity Groups                    | Name                                          | Description                               |
| <ul> <li>User Identity Groups</li> </ul>    | ALL_ACCOUNTS (default)                        | Default ALL_ACCOUNTS (default) User Group |
|                                             | Employee                                      | Default Employee User Group               |
|                                             | 🗌 👰 FXOS AAA                                  |                                           |
|                                             | E FXOS ADMIN                                  |                                           |
|                                             | FXOS OPER                                     |                                           |
|                                             | FXOS Read Only                                |                                           |
|                                             |                                               | D-5-14 CROUD ACCOUNTS (J-5-14) II C       |

Etapa 5. Navegue à administração > ao Gerenciamento de identidades > à identidade > aos usuários.

Etapa 6. O clique ADICIONA.

| dentity Services Engine                                                                           | Home   Context     | Visibility          | ns Policy                    | - Administration | ▶ Work Centers    |               |                      |       |  |
|---------------------------------------------------------------------------------------------------|--------------------|---------------------|------------------------------|------------------|-------------------|---------------|----------------------|-------|--|
| System Vetwork Resources Device Portal Management pxGrid Services Feed Service Threat Centric NAC |                    |                     |                              |                  |                   |               |                      |       |  |
| - Identities Groups External Identity                                                             | Sources Identity S | ource Sequences + S | Settings                     |                  |                   |               |                      |       |  |
| G                                                                                                 |                    |                     |                              |                  |                   |               |                      |       |  |
| Users                                                                                             | Network Access     | Users               |                              |                  |                   |               |                      |       |  |
| Latest Manual Network Scan Results                                                                | / Edit 🕂 Add       | Change Status       | Import 🔀 Export              | X Delete         | uplicate          |               |                      |       |  |
|                                                                                                   | Status             | Name                | <ul> <li>Descript</li> </ul> | ion Fir          | st Name Last Name | Email Address | User Identity Groups | Admin |  |
|                                                                                                   |                    |                     |                              |                  |                   |               | No data available    |       |  |

Etapa 7. Incorpore os valores exigidos (nome, grupo de usuário, senha).

| dentity Services Engine             | Home   Context Visibility   Operations   Policy   Administration   Work Centers                            |
|-------------------------------------|----------------------------------------------------------------------------------------------------|
| System Identity Management          | Network Resources     Device Portal Management     pxGrid Services     Feed Service     Threat Centric NAC |
| ◄ Identities Groups External Identi | y Sources Identity Source Sequences                                                                        |
| 0                                   | Network Assess Lists New Network Assess Lists                                                              |
| Users                               | Network Access Users List > New Network Access User                                                        |
| Latest Manual Network Scan Results  | • Network Access oser                                                                                      |
|                                     | *Name fxosadmin                                                                                            |
|                                     | Status Cabled -                                                                                            |
|                                     | Email                                                                                                    |
|                                     | ▼ Passwords                                                                                                |
|                                     | Password Type: Internal Users 👻                                                                            |
|                                     | Password Re-Enter Password                                                                                 |
|                                     | Login Password     Generate Password                                                                       |
|                                     | Enable Password Generate Password (                                                                        |
|                                     | ✓ User Information                                                                                         |
|                                     | First Name                                                                                                 |
|                                     | Last Name                                                                                                  |
|                                     | ▼ Account Options                                                                                          |
|                                     | Description                                                                                                |
|                                     | Change password on next login                                                                              |
|                                     | Account Disable Policy                                                                                     |
|                                     | Disable account if date exceeds 2018-03-01 (yyyy-mm-dd)                                                    |
|                                     | ▼ User Groups                                                                                              |
|                                     | FXOS ADMIN 📀 — +                                                                                           |
|                                     | Submit Cancel                                                                                              |

Etapa 8. Repita a etapa 6 para todos os usuários exigidos.

| dentity Services Engine                                                                                                    | Home + Conte  | xt Visibility              | Policy      Administrati | on 🔹 Work Ce | nters     |               |                      |       |  |  |
|----------------------------------------------------------------------------------------------------|---------------|----------------------------|--------------------------|--------------|-----------|---------------|----------------------|-------|--|--|
| System      Identity Management     Network Resources     Device Portal Management     pxGrid Services     Feed Service     Threat Centric NAC |               |                            |                          |              |           |               |                      |       |  |  |
| ✓Identities Groups External Identity Sources Identity Source Sequences → Settings                                                              |               |                            |                          |              |           |               |                      |       |  |  |
| 0                                                                                                    | Not set a set |                            |                          |              |           |               |                      |       |  |  |
| Users                                                                                                    | Network Acce  | ss Users                   |                          |              |           |               |                      |       |  |  |
| Latest Manual Network Scan Results                                                                                                    | / Edit 🕂 Add  | 🔀 Change Status 👻 🎲 Import | 🕞 Export 👻 🗙 Delete 👻    | Duplicate    |           |               |                      |       |  |  |
|                                                                                                    | Status        | Name                       | Description              | First Name   | Last Name | Email Address | User Identity Groups | Admin |  |  |
|                                                                                                    | 🗌 🛃 Enabled   | 👤 fxosaaa                  |                          |              |           |               | FXOS AAA             |       |  |  |
|                                                                                                    | Enabled       | 👤 fxosadmin                |                          |              |           |               | FXOS ADMIN           |       |  |  |
|                                                                                                    | 🗌 🛃 Enabled   | 9 fxosoper                 |                          |              |           |               | FXOS OPER            |       |  |  |
|                                                                                                    | 🗌 🛃 Enabled   | 9 fxosro                   |                          |              |           |               | FXOS Read Only       |       |  |  |

Criando o perfil da autorização para cada papel de usuário

Etapa 1. Navegue à **política > aos elementos da política > aos resultados > à autorização > aos perfis da autorização.** 

| dentity Services Engine               | Home                                               | Operations     Policy         | Administration     Work Centers |                                                          |  |  |  |  |  |
|---------------------------------------|----------------------------------------------------|-------------------------------|---------------------------------|----------------------------------------------------------|--|--|--|--|--|
| Authentication Authorization Profilir | ng Posture Client Provisionir                      | Policy Elements               |                                 |                                                          |  |  |  |  |  |
| Dictionaries + Conditions - Results   | 3                                                  |                               |                                 |                                                          |  |  |  |  |  |
| 0                                     |                                                    |                               |                                 |                                                          |  |  |  |  |  |
| Authentication                        | Authentication     Standard Authorization Profiles |                               |                                 |                                                          |  |  |  |  |  |
| Authorization                         | For Policy Export go to Adm                        | inistration > System > Backup | & Restore > Policy Export Page  |                                                          |  |  |  |  |  |
| Plationzation                         | / Edit + Add C Duplic                              | ate X Delete                  |                                 |                                                          |  |  |  |  |  |
| Authorization Profiles                | Name                                               |                               | Profile                         | Description                                              |  |  |  |  |  |
| Downloadable ACLs                     | Blackhole_Wireless_A                               | ccess                         | itto Cisco ⊕                    | Default profile used to blacklist wireless devices. Ensu |  |  |  |  |  |
| ▶ Profiling                           | Cisco_IP_Phones                                    |                               | atta Clisco 🕀                   | Default profile used for Cisco Phones.                   |  |  |  |  |  |
| Posture                               | Cisco_WebAuth                                      |                               | 🗰 Cisco 🕀                       | Default Profile used to redirect users to the CWA port   |  |  |  |  |  |
|                                       | NSP_Onboard                                        |                               | atta Cisco ⊕                    | Onboard the device with Native Supplicant Provisionin    |  |  |  |  |  |
| Client Provisioning                   | Non_Cisco_IP_Phone                                 | s                             | 🗰 Cisco 🕀                       | Default Profile used for Non Cisco Phones.               |  |  |  |  |  |
|                                       | DenyAccess                                         |                               |                                 | Default Profile with access type as Access-Reject        |  |  |  |  |  |
|                                       | PermitAccess                                       |                               |                                 | Default Profile with access type as Access-Accept        |  |  |  |  |  |
|                                       |                                                    |                               |                                 |                                                          |  |  |  |  |  |

Etapa 2. Encha todos os atributos para o perfil da autorização.

2.1. Configurar o nome de perfil.

| Authentication Authorization Profilin | g Posture Client Provisioning - Policy Elements                      |
|---------------------------------------|----------------------------------------------------------------------|
| Dictionaries Conditions Results       |                                                                      |
| 0                                     |                                                                      |
| Authentication                        | Authorization Profiles > FXOS-ADMIN-PROFILE<br>Authorization Profile |
| - Authorization                       | * Name FXOS-ADMIN-PROFILE                                            |
| Authorization Profiles                | Description                                                          |
| Downloadable ACLs                     | Access Type     ACCESS_ACCEPT     T                                  |
| ▶ Profiling                           | Network Device Profile dtt Cisco 👻 🕀                                 |

2.2. Em ajustes avançados dos atributos configurar o seguinte CISCO-AV-PAIR

### cisco-av-pair=shell: roles= " admin"

| <ul> <li>Advanced Attributes Setting</li> </ul> | s                   |       |
|-------------------------------------------------|---------------------|-------|
|                                                 |                     |       |
| Cisco:cisco-av-pair                             | shell:roles="admin" | ⊘ — + |

#### 2.3. Click Save.

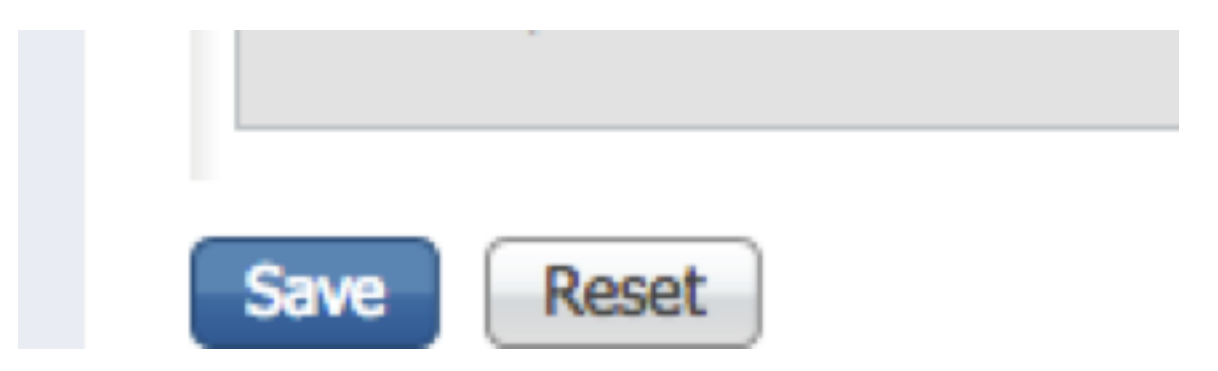

Etapa 3. Repita etapa 2 para os papéis de usuário restantes usando os seguintes pares Cisco AV

cisco-av-pair=shell: roles= " aaa"

cisco-av-pair=shell: roles= " operações"

cisco-av-pair=shell: roles= " de leitura apenas"

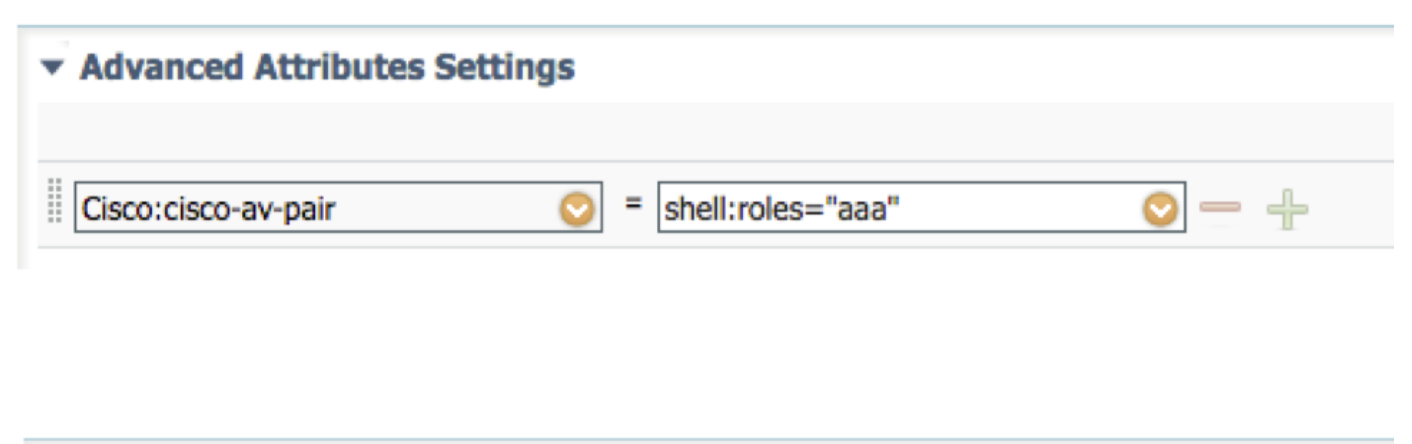

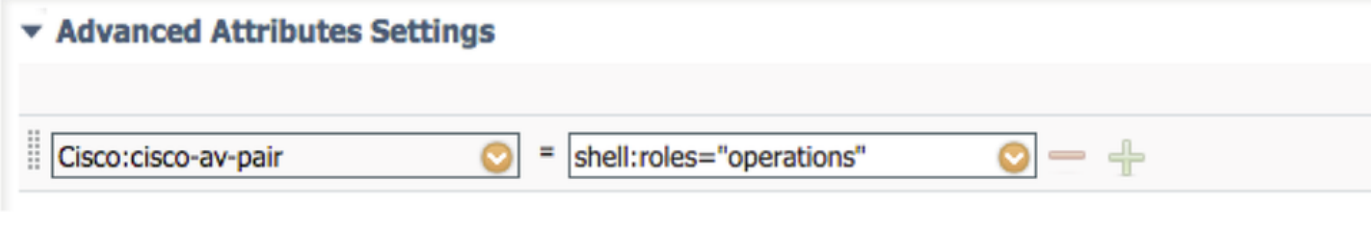

| <ul> <li>Advanced Attributes Settings</li> </ul> |                             |     |
|--------------------------------------------------|-----------------------------|-----|
|                                                  |                             |     |
| Cisco:cisco-av-pair                              | shell:roles="read-only" 📀 — | - + |

| dentity Services Engine                | Home  → Context Visibility → Operations  → Policy →             | Administration + Work Centers |  |  |  |  |  |  |
|----------------------------------------|-----------------------------------------------------------------|-------------------------------|--|--|--|--|--|--|
| Authentication Authorization Profiling | Posture Client Provisioning   Policy Elements                   |                               |  |  |  |  |  |  |
| Dictionaries + Conditions - Results    |                                                                 |                               |  |  |  |  |  |  |
| 0                                      |                                                                 |                               |  |  |  |  |  |  |
| Authentication                         | Standard Authorization Profiles                                 |                               |  |  |  |  |  |  |
| Authorization                          | For Policy Export go to Administration > System > Backup & Rest | tore > Policy Export Page     |  |  |  |  |  |  |
|                                        | / Edit + Add D Duplicate X Delete                               |                               |  |  |  |  |  |  |
| Authorization Profiles                 | Name                                                            | Profile                       |  |  |  |  |  |  |
| Downloadable ACLs                      |                                                                 | He Cieco F                    |  |  |  |  |  |  |
| ▶ Profiling                            |                                                                 |                               |  |  |  |  |  |  |
|                                        |                                                                 | CISCO C                       |  |  |  |  |  |  |
| ▶ Posture                              | Cisco_WebAuth                                                   | 🔐 Cisco 🕀                     |  |  |  |  |  |  |
|                                        | FXOS-AAA-PROFILE                                                | atte Cisco 🕀                  |  |  |  |  |  |  |
| Client Provisioning                    | FXOS-ADMIN-PROFILE                                              | 🚟 Cisco 🕀                     |  |  |  |  |  |  |
|                                        | FXOS-OPER-PROFILE                                               | 💼 Cisco 🕀                     |  |  |  |  |  |  |
|                                        | FXOS-ReadOnly-PROFILE                                           | este Cisco 🕀                  |  |  |  |  |  |  |

#### Criando a política de autenticação

Etapa 1. Navegue à **política > à autenticação >** e clique a seta ao lado de editam onde você quer criar a regra.

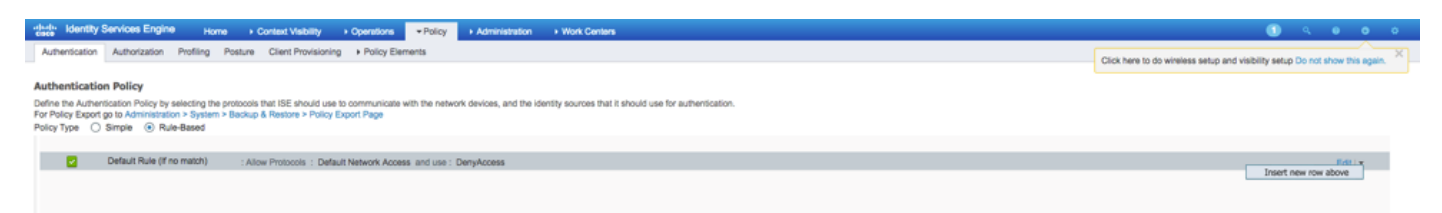

Etapa 2. A instalação é simples; pode ser mais granulada feito mas para este exemplo nós usaremos o tipo de dispositivo:

Nome: REGRA DA AUTENTICAÇÃO FXO

SE atributo/valor novos seletos: **Dispositivo: O tipo de dispositivo iguala todos os tipos de dispositivos #FXOS** 

Permita protocolos: Acesso de rede padrão

Uso: Usuários internos

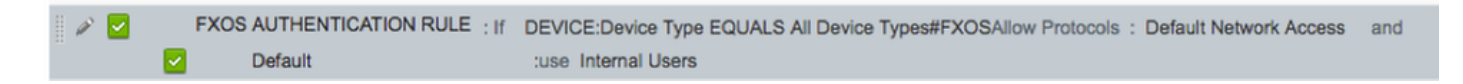

#### Criando a política da autorização

Etapa 1. Navegue à **política > à autorização >** e clique a rede da seta para editar onde você quer criar a regra.

| cisce Identity Serv                                | vices Engine                                                                                                    | Home + Context Visibility + Operations  Policy + Administration + Work C | Centers                                                                                                    |  | 🙂 🤍 🔍 🔍 🔍             |  |  |  |  |  |  |  |  |
|----------------------------------------------------|----------------------------------------------------------------------------------------------------|--------------------------------------------------------------------------|----------------------------------------------------------------------------------------------------|--|-----------------------|--|--|--|--|--|--|--|--|
| Authentication Au                                  | uthorization                                                                                                    | Profiling Posture Client Provisioning + Policy Elements                  | Click here to do wireless setup and visibility setup Do not show this again. $\stackrel{\scriptstyle \times}{\times}$ |  |                       |  |  |  |  |  |  |  |  |
| Authorization Po                                   | Authorization Policy                                                                                                    |                                                                          |                                                                                                    |  |                       |  |  |  |  |  |  |  |  |
| Define the Authorizatio<br>For Policy Export go to | Define the Authorization Policy by configuring rules based on identity groups and/or other conditions. Drag and drep rules to change the order.<br>For Policy Export go to Administration > System > Backup & Restore > Policy Export Page |                                                                          |                                                                                                    |  |                       |  |  |  |  |  |  |  |  |
| First Matched Rule Ap                              | oplies                                                                                                    | •                                                                        |                                                                                                    |  |                       |  |  |  |  |  |  |  |  |
| Exceptions (0)                                     | )                                                                                                    |                                                                          |                                                                                                    |  |                       |  |  |  |  |  |  |  |  |
| Standard                                           |                                                                                                    |                                                                          |                                                                                                    |  |                       |  |  |  |  |  |  |  |  |
| Status Rul                                         | Je Name                                                                                                    | Conditions (identity groups and other conditions)                        | Permissions                                                                                                    |  |                       |  |  |  |  |  |  |  |  |
| Def                                                | rfault                                                                                                    | If no matches, then DenyAccess                                           |                                                                                                    |  | Insert New Rule Above |  |  |  |  |  |  |  |  |
| Seve Reset                                         |                                                                                                    |                                                                          |                                                                                                    |  |                       |  |  |  |  |  |  |  |  |

Etapa 2. Incorpore os valores para a regra da autorização com os parâmetros requerido.

2.1. Nome da regra: Regra de Fxos <USER ROLE>.

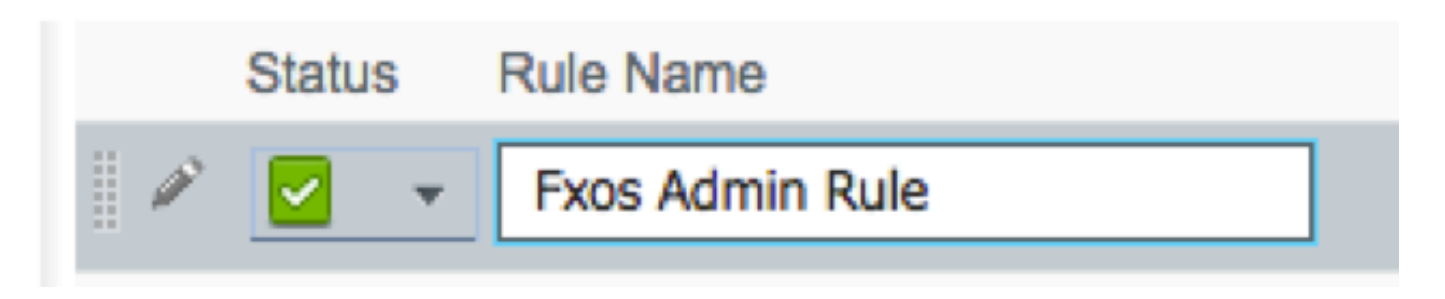

2.2. Se: Grupos da identidade do usuário > <USER seleto ROLE>.

| Conditions (identity groups and other co | nditions) Permissions          |
|------------------------------------------|--------------------------------|
| f FX and Condition(s                     | ) 🗇 then AuthZ Pr              |
| ma                                       |                                |
| FXOS ADMIN                               |                                |
|                                          | User Identity Groups           |
|                                          |                                |
|                                          | ↓ ■ ↓ ♀ ♀↓                     |
|                                          | FXOS AAA                       |
|                                          | GuestType_Weekly (default)     |
|                                          | OWN_ACCOUNTS (default)         |
|                                          | GROUP_ACCOUNTS (default)       |
|                                          | FXOS ADMIN                     |
|                                          | FXOS OPER                      |
|                                          | Employee                       |
|                                          | GuestType_Daily (default)      |
|                                          | GuestType_Contractor (default) |
|                                          | FXOS Read Only                 |
|                                          | ALL_ACCOUNTS (default)         |
|                                          |                                |

2.3. E: Crie a condição nova > o dispositivo: O tipo de dispositivo iguala **todos os tipos de dispositivos #FXOS**.

| Conditions (identity groups | and other conditions) Permissions                                                                                                    |          |
|-----------------------------|----------------------------------------------------------------------------------------------------|----------|
| if FX 💠 and                 | DEVICE:Device Type EQUALS All 🗢 then Select an item 💠                                                                                                    |          |
| if no matches, then DenyAc  | Add All Conditions Below to Library                                                                                                    |          |
|                             | Condition Name     Description       Image: Device Ty     Image: Device Ty       Image: Device Ty     Image: Device Ty       Image: Device Ty     Image: Device Ty       Image: Device Ty     Image: Device Ty       Image: Device Ty     Image: Device Ty       Image: Device Ty     Image: Device Ty       Image: Device Ty     Image: Device Ty | ≩        |
|                             |                                                                                                    | P        |
|                             | ✓ ✓ ✓ ✓ ✓ ✓ ✓ ✓ ✓ ✓ ✓ ✓ ✓ ✓ ✓ ✓ ✓ ✓ ✓                                                                                                    | £î.      |
|                             | All Device Types#FXOS                                                                                                    |          |
|                             | AD Alexandr                                                                                                    | >        |
|                             |                                                                                                    | >        |
|                             |                                                                                                    | ,        |
|                             | Brorade                                                                                                    | <u> </u> |
|                             |                                                                                                    |          |
|                             | Cisco                                                                                                    |          |
|                             | Cisco-BBSM                                                                                                    |          |
|                             | Cisco-VPN3000                                                                                                    | >        |
|                             | Сия                                                                                                    | >        |

2.4. Permissões: O padrão > escolhe o **papel de usuário do perfil** 

| Permissions        |                                                                              |               |
|--------------------|------------------------------------------------------------------------------|---------------|
| then FXOS-A        |                                                                              |               |
|                    |                                                                              |               |
| FXOS-ADMIN-PROFILE | o                                                                            |               |
|                    | Standard                                                                     |               |
|                    |                                                                              |               |
|                    | ↓ ↓ ↓ ↓ ↓ ↓ ↓ ↓ ↓ ↓ ↓ ↓ ↓ ↓ ↓ ↓ ↓ ↓ ↓                                        |               |
|                    | Blackhole_Wireless_Access                                                    |               |
|                    | Cisco_IP_Phones                                                              |               |
|                    | Cisco_WebAuth                                                                |               |
|                    | 2 DenyAccess                                                                 |               |
|                    | S FXOS-AAA-PROFILE                                                           |               |
|                    | FXOS-ADMIN-PROFILE                                                           |               |
|                    | STATE FXOS-OPER-PROFILE                                                      |               |
|                    | VSP. Ophoard                                                                 |               |
|                    | Non Cisco IP Phones                                                          |               |
|                    |                                                                              |               |
|                    |                                                                              |               |
|                    |                                                                              |               |
| Status Rule Name   | Conditions (identity groups and other conditions) Permissi                   | ons           |
| Fxos Admin Rule    | FXOS ADMIN AND DEVICE:Device Type EQUALS All Device then FXOS-<br>Types#FXOS | ADMIN-PROFILE |

Etapa 3. Repita etapa 2 para todos os papéis de usuário.

| Status   | Rule Name           |      | Conditions (identity groups and other conditions)                     | I    | Permissions           |
|----------|---------------------|------|-----------------------------------------------------------------------|------|-----------------------|
| <b>~</b> | Fxos Admin Rule     | if   | FXOS ADMIN AND DEVICE:Device Type EQUALS All Device<br>Types#FXOS     | then | FXOS-ADMIN-PROFILE    |
|          | Fxos AAA Rule       | lf   | FXOS AAA AND DEVICE:Device Type EQUALS All Device Types#FXOS          | then | FXOS-AAA-PROFILE      |
| <b>~</b> | Fxos Oper Rule      | if   | FXOS OPER AND DEVICE:Device Type EQUALS All Device<br>Types#FXOS      | then | FXOS-OPER-PROFILE     |
|          | Fxos Read only Rule | if   | FXOS Read Only AND DEVICE:Device Type EQUALS All Device<br>Types#FXOS | then | FXOS-ReadOnly-PROFILE |
| <b>~</b> | Default             | if r | o matches, then DenyAccess                                            |      |                       |

Etapa 4. Salvaguarda do clique na parte inferior da página.

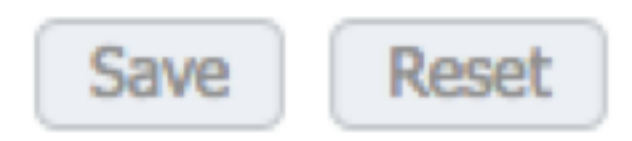

### Verificar

Você pode agora testar cada usuário e verificar o papel de usuário atribuído.

#### Verificação FXO Chasis

1. Telnet ou SSH ao chassi e ao início de uma sessão FXO usando alguns dos usuários criados no ISE.

Nome de usuário: fxosadmin

Senha:

Segurança do espaço fpr4120-TAC-A#

fpr4120-TAC-A /security # detalhe do usuário remoto da mostra

Fxosaaa do usuário remoto:

Descrição:

Papéis de usuário:

Nome: aaa

Nome: somente leitura

Fxosadmin do usuário remoto:

Descrição:

Papéis de usuário:

Nome: admin

Nome: somente leitura

Fxosoper do usuário remoto:

Descrição:

Papéis de usuário:

Nome: operações

Nome: somente leitura

Fxosro do usuário remoto:

Descrição:

Papéis de usuário:

Nome: somente leitura

Segundo o username incorporado o chassi FXO o CLI indicará somente os comandos autorizados para o papel de usuário atribuído.

Papel de usuário admin.

fpr4120-TAC-A /security #?

reconheça reconhecem

as claro-USER-sessões cancelam sessões do usuário

crie criam objetos gerenciado

suprima de objetos gerenciado da supressão

serviços das inutilizações do desabilitação

permita permite serviços

entre incorpora um objeto gerenciado

o espaço muda o modo atual

ajuste valores do proprietário ajustados

mostre a informação de sistema da mostra

termine sessões do Active cimc

fpr4120-TAC-A# conectam fxos

fpr4120-TAC-A (fxos) # debugam AAA-pedidos aaa

fpr4120-TAC-A (fxos) #

Papel de usuário de leitura apenas.

fpr4120-TAC-A /security #?

o espaço muda o modo atual

ajuste valores do proprietário ajustados

mostre a informação de sistema da mostra

fpr4120-TAC-A# conectam fxos

fpr4120-TAC-A (fxos) # debugam AAA-pedidos aaa

% da permissão negada para o papel

2. Consulte ao endereço IP de Um ou Mais Servidores Cisco ICM NT e ao início de uma sessão do chassi FXO usando alguns dos usuários criados no ISE.

Papel de usuário admin.

| Overview Interfaces Logica                               | I Devices Security Engine Platf                 | orm Settings |                                                         |                |         |            |      | System Tool | s Help fxosadmin |
|----------------------------------------------------------|-------------------------------------------------|--------------|---------------------------------------------------------|----------------|---------|------------|------|-------------|------------------|
| NTP<br>SSH<br>SNMP<br>HTTPS<br>AAA                       | LDAP RADIUS TACACS Properties Timeout:* \$ Secs |              | Add RADIUS Provider                                     |                | T K     |            | <br> |             |                  |
| Syslog<br>DNS<br>FIPS and Common Criteria<br>Access List | Retries:* 1<br>RADIUS Providers                 |              | Hostname/FQDN(or IP Address):* Order:* Newest-available |                |         | O Add      |      |             |                  |
|                                                          | Hostname<br>10.89.244.16                        | Order<br>1   | Confirm Key:<br>Authorization Port:*<br>Timeout:*       | 1812<br>5 Secs | SIELINO | <b>/</b> 9 |      |             |                  |
|                                                          |                                                 |              | Retries:*                                               | 0K Can         | cel     |            |      |             |                  |

Papel de usuário de leitura apenas.

| Overview          | Interfaces      | Logical I | Devices    | Security Engine | Platform Settings |               |           |     |     |
|-------------------|-----------------|-----------|------------|-----------------|-------------------|---------------|-----------|-----|-----|
| NTP               |                 |           | LDAP       | ADEUS TACACS    |                   |               |           |     |     |
| SSH               |                 |           | Properties |                 |                   |               |           |     |     |
| HTTPS             |                 |           | Timeout:*  | 5 Secs          |                   |               |           |     |     |
| Syslog            |                 |           | Retries:*  | 1               |                   |               |           |     |     |
| DNS<br>FIPS and C | Common Criteria |           | KADEUS PR  | propers         |                   |               |           |     |     |
| Access List       | t               |           |            |                 |                   |               |           | 0   | A00 |
|                   |                 |           | Hostnam    | Me .            | Order             | Service       | Auth Port |     |     |
|                   |                 |           | 10.88.24   | 4.16            | 1                 | authorization | 1812      | ۹.8 |     |

Note: Observe que o botão Add é desabilitada para fora.

#### Verificação ISE 2.0

1. Navegue às **operações > ao RAIO > logs vivos.** Você deve poder ver bem sucedido e falhas de tentativa.

| disce Iden                                             | tity Services Engir | e Home            | Context Visibi | ity - Operati  | ions Po       | olicy     | Administration        | Work Centers                 |                     |                 |                        |                   | 1              | ) 🤍 (           | ) o (         |
|--------------------------------------------------------|---------------------|-------------------|----------------|----------------|---------------|-----------|-----------------------|------------------------------|---------------------|-----------------|------------------------|-------------------|----------------|-----------------|---------------|
| → RADIUS                                               | Threat-Centric NA   | C Live Logs 🔹 🕨 1 | TACACS + Trou  | ibleshoot + Ad | aptive Networ | rk Contro | ol Reports            |                              |                     |                 | Click here to do y     | vireless setup an | d visibility s | tup Do not sho  | w this again. |
| Live Logs                                              | Live Sessions       |                   |                |                |               |           |                       | _                            |                     |                 |                        | ,                 |                |                 |               |
|                                                        |                     | Misconfigured St  | upplicants     | Miscont        | figured Netwo | ork Dev   | ices O                | RADIUS Drops O               | Client Sto          | pped Responding | 0                      | Repeat Counte     | er O           |                 |               |
|                                                        |                     | 0                 |                |                | 0             |           |                       | 0                            |                     | 0               |                        | 0                 |                |                 |               |
|                                                        |                     |                   |                |                |               |           |                       |                              |                     |                 |                        |                   |                |                 |               |
|                                                        |                     |                   |                |                |               |           |                       |                              |                     | Refresh Never   | • Show                 | Latest 20 reco    | rds 🔹 V        | /ithin Last 3   | hours •       |
| C Refresh O Reset Repeat Counts 差 Export To - ▼ Filter |                     |                   |                |                |               |           |                       |                              |                     |                 |                        | iter • • •        |                |                 |               |
| Tim                                                    | 0                   | Status            | Details        | Repeat C       | Identity      | /         | Authentication Pol    | icy                          | Authorization Po    | licy            | Authorization Profiles | s Network         | k Dev          | Identity Grou   | qu            |
| ×                                                      |                     | -                 |                |                | Identity      |           | Authentication Policy | 1                            | Authorization Polic | ay              | Authorization Profiles | Network           | k Device       | Identity Grou   | p             |
| Jan                                                    | 20, 2018 10:14:09   |                   | 0              |                | fxosadmin     | 1         | Default >> FXOS AU    | THENTICATION RULE >> Default | Default >> Fxos Ad  | lmin Rule       | FXOS-ADMIN-PROFILE     | FXOS              |                | User Identity ( | Groups:FXOS   |
| Jan                                                    | 20, 2018 10:13:59   | ۰                 | 0              |                | fxosadmin     | 1         | Default >> FXOS AU    | THENTICATION RULE >> Default |                     |                 |                        | FXOS              |                | User Identity ( | Groups:FXOS   |
| Jan                                                    | 20, 2018 10:09:01   | <b>V</b>          | 0              |                | fxosro        | 1         | Default >> FXOS AU    | THENTICATION RULE >> Default | Default >> Fxos Re  | ad only Rule    | FXOS-ReadOnly-PROF     | ILE FXOS          |                | User Identity ( | Broups:FXOS   |
| Jan                                                    | 20, 2018 10:08:50   | ۲                 | O.             |                | fxosro        |           | Default >> FXOS AU    | THENTICATION RULE >> Default |                     |                 |                        | FXOS              |                | User Identity ( | Groups:FXOS   |
| Jan                                                    | 20, 2018 10:06:17   | ۲                 | 0              |                | fxosro        | 1         | Default >> FXOS AU    | THENTICATION RULE >> Default |                     |                 |                        | FXOS              |                | User Identity ( | Groups:FXOS   |
| Jan                                                    | 20, 2018 10:05:15   | ٥                 | 0              |                | fxosro        | 1         | Default >> FXOS AU    | THENTICATION RULE >> Default |                     |                 |                        | FXOS              |                | User Identity ( | Broups:FXOS   |
| Jan                                                    | 20, 2018 10:04:23   | <b>1</b>          | 0              |                | fxosadmin     | 1         | Default >> FXOS AU    | THENTICATION RULE >> Default | Default >> Fxos Ad  | Imin Rule       | FXOS-ADMIN-PROFILE     | FXOS              |                | User Identity ( | Groups:FXOS   |
| Jan                                                    | 20, 2018 10:02:59   |                   | à +            |                | fxosadmin     | ÷ 1       | Default >> FXOS AU    | THENTICATION RULE >> Default | Default >> Fxos Ad  | Imin Rule       | FXOS-ADMIN-PROFILE     | FXOS              |                | User Identity ( | Groups:FXOS   |

## Troubleshooting

A fim debugar a autenticação de AAA e a autorização execute os comandos seguintes nos FXO CLI.

fpr4120-TAC-A# conectam fxos

fpr4120-TAC-A (fxos) # debugam AAA-pedidos aaa

fpr4120-TAC-A (fxos) # debugam o evento aaa

fpr4120-TAC-A (fxos) # debugam erros aaa

fpr4120-TAC-A (fxos) # termo segunda-feira

Depois que uma tentativa da autenticação bem sucedida, você considerará a seguinte saída.

2018 o 20 de janeiro 17:18:02.410275 aaa: aaa\_req\_process para a autenticação. sessão nenhum 0

2018 o 20 de janeiro 17:18:02.410297 aaa: aaa\_req\_process: Pedido geral AAA do appln: appln\_subtype do início de uma sessão: padrão

2018 o 20 de janeiro 17:18:02.410310 aaa: try\_next\_aaa\_method

2018 o 20 de janeiro 17:18:02.410330 aaa: os métodos totais configurados são 1, deslocamento predeterminado atual a ser tentado são 0

2018 o 20 de janeiro 17:18:02.410344 aaa: handle\_req\_using\_method

2018 o 20 de janeiro 17:18:02.410356 aaa: AAA\_METHOD\_SERVER\_GROUP

2018 o 20 de janeiro 17:18:02.410367 aaa: grupo = raio do aaa\_sg\_method\_handler

2018 o 20 de janeiro 17:18:02.410379 aaa: Usando o sg\_protocol que é passado a esta função

2018 o 20 de janeiro 17:18:02.410393 aaa: Enviando o pedido ao serviço de raio

2018 o 20 de janeiro 17:18:02.412944 aaa: mts\_send\_msg\_to\_prot\_daemon: Comprimento de carga útil = 374

2018 o 20 de janeiro 17:18:02.412973 aaa: sessão: 0x8dfd68c adicionado à tabela 1 da sessão

2018 o 20 de janeiro 17:18:02.412987 aaa: Grupo configurado do método sucedido

2018 o 20 de janeiro 17:18:02.656425 aaa: aaa\_process\_fd\_set

2018 o 20 de janeiro 17:18:02.656447 aaa: aaa\_process\_fd\_set: mtscallback no aaa\_q

2018 o 20 de janeiro 17:18:02.656470 aaa: mts\_message\_response\_handler: uma resposta dos mts

2018 o 20 de janeiro 17:18:02.656483 aaa: prot\_daemon\_reponse\_handler

2018 o 20 de janeiro 17:18:02.656497 aaa: sessão: 0x8dfd68c removido da tabela 0 da sessão

2018 o 20 de janeiro 17:18:02.656512 aaa: estado dos is\_aaa\_resp\_status\_success = 1

2018 o 20 de janeiro 17:18:02.656525 aaa: os is\_aaa\_resp\_status\_success são VERDADEIROS

2018 o 20 de janeiro 17:18:02.656538 aaa: aaa\_send\_client\_response para a autenticação. session->flags=21. aaa\_resp->flags=0.

2018 o 20 de janeiro 17:18:02.656550 aaa: AAA\_REQ\_FLAG\_NORMAL

2018 o 20 de janeiro 17:18:02.656577 aaa: mts\_send\_response bem sucedido

2018 o 20 de janeiro 17:18:02.700520 aaa: aaa\_process\_fd\_set: mtscallback no aaa\_accounting\_q

2018 o 20 de janeiro 17:18:02.700688 aaa: OPCODE VELHO: accounting\_interim\_update

2018 o 20 de janeiro 17:18:02.700702 aaa: aaa\_create\_local\_acct\_req: user=, session\_id=, fxosro log=added do usuário

2018 o 20 de janeiro 17:18:02.700725 aaa: aaa\_req\_process para explicar. sessão nenhum 0

2018 o 20 de janeiro 17:18:02.700738 aaa: A referência do pedido MTS é NULA. Pedido LOCAL

2018 o 20 de janeiro 17:18:02.700749 aaa: Ajustando AAA\_REQ\_RESPONSE\_NOT\_NEEDED

2018 o 20 de janeiro 17:18:02.700762 aaa: aaa\_req\_process: Pedido geral AAA do appln: appln\_subtype do padrão: padrão

2018 o 20 de janeiro 17:18:02.700774 aaa: try\_next\_aaa\_method

2018 o 20 de janeiro 17:18:02.700798 aaa: nenhuns métodos configurados para o padrão do padrão

2018 o 20 de janeiro 17:18:02.700810 aaa: nenhuma configuração disponível para esta pedido

2018 o 20 de janeiro 17:18:02.700997 aaa: aaa\_send\_client\_response para explicar. session->flags=254. aaa\_resp->flags=0.

2018 o 20 de janeiro 17:18:02.701010 aaa: a resposta para o pedido explicando da biblioteca velha será enviada como o SUCESSO

2018 o 20 de janeiro 17:18:02.701021 aaa: resposta não necessária para este pedido

2018 o 20 de janeiro 17:18:02.701033 aaa: AAA\_REQ\_FLAG\_LOCAL\_RESP

2018 o 20 de janeiro 17:18:02.701044 aaa: aaa\_cleanup\_session

2018 o 20 de janeiro 17:18:02.701055 aaa: o aaa\_req deve ser livrado.

2018 o 20 de janeiro 17:18:02.701067 aaa: Recuar o local do método sucedido

2018 o 20 de janeiro 17:18:02.706922 aaa: aaa\_process\_fd\_set

2018 o 20 de janeiro 17:18:02.706937 aaa: aaa\_process\_fd\_set: mtscallback no aaa\_accounting\_q

2018 o 20 de janeiro 17:18:02.706959 aaa: OPCODE VELHO: accounting\_interim\_update

2018 o 20 de janeiro 17:18:02.706972 aaa: aaa\_create\_local\_acct\_req: user=, session\_id=, usuário log=added: fxosro ao papel: somente leitura

Depois que uma tentativa da autenticação falha, você considerará a seguinte saída.

2018 o 20 de janeiro 17:15:18.102130 aaa: aaa\_process\_fd\_set

2018 o 20 de janeiro 17:15:18.102149 aaa: aaa\_process\_fd\_set: mtscallback no aaa\_q

2018 o 20 de janeiro 17:15:18.102267 aaa: aaa\_process\_fd\_set

2018 o 20 de janeiro 17:15:18.102281 aaa: aaa\_process\_fd\_set: mtscallback no aaa\_q

2018 o 20 de janeiro 17:15:18.102363 aaa: aaa\_process\_fd\_set

2018 o 20 de janeiro 17:15:18.102377 aaa: aaa\_process\_fd\_set: mtscallback no aaa\_q

2018 o 20 de janeiro 17:15:18.102456 aaa: aaa\_process\_fd\_set

2018 o 20 de janeiro 17:15:18.102468 aaa: aaa\_process\_fd\_set: mtscallback no aaa\_q

2018 o 20 de janeiro 17:15:18.102489 aaa: mts\_aaa\_req\_process

2018 o 20 de janeiro 17:15:18.102503 aaa: aaa\_req\_process para a autenticação. sessão nenhum 0

2018 o 20 de janeiro 17:15:18.102526 aaa: aaa\_req\_process: Pedido geral AAA do appln: appln\_subtype do início de uma sessão: padrão

2018 o 20 de janeiro 17:15:18.102540 aaa: try\_next\_aaa\_method

2018 o 20 de janeiro 17:15:18.102562 aaa: os métodos totais configurados são 1, deslocamento predeterminado atual a ser tentado são 0

2018 o 20 de janeiro 17:15:18.102575 aaa: handle\_req\_using\_method

2018 o 20 de janeiro 17:15:18.102586 aaa: AAA\_METHOD\_SERVER\_GROUP

2018 o 20 de janeiro 17:15:18.102598 aaa: grupo = raio do aaa\_sg\_method\_handler

2018 o 20 de janeiro 17:15:18.102610 aaa: Usando o sg\_protocol que é passado a esta função

2018 o 20 de janeiro 17:15:18.102625 aaa: Enviando o pedido ao serviço de raio

2018 o 20 de janeiro 17:15:18.102658 aaa: mts\_send\_msg\_to\_prot\_daemon: Comprimento de carga útil = 371

2018 o 20 de janeiro 17:15:18.102684 aaa: sessão: 0x8dfd68c adicionado à tabela 1 da sessão

2018 o 20 de janeiro 17:15:18.102698 aaa: Grupo configurado do método sucedido

2018 o 20 de janeiro 17:15:18.273682 aaa: aaa\_process\_fd\_set

2018 o 20 de janeiro 17:15:18.273724 aaa: aaa\_process\_fd\_set: mtscallback no aaa\_q

2018 o 20 de janeiro 17:15:18.273753 aaa: mts\_message\_response\_handler: uma resposta dos mts

2018 o 20 de janeiro 17:15:18.273768 aaa: prot\_daemon\_reponse\_handler

2018 o 20 de janeiro 17:15:18.273783 aaa: sessão: 0x8dfd68c removido da tabela 0 da sessão

2018 o 20 de janeiro 17:15:18.273801 aaa: estado dos is\_aaa\_resp\_status\_success = 2

2018 o 20 de janeiro 17:15:18.273815 aaa: os is\_aaa\_resp\_status\_success são VERDADEIROS

2018 o 20 de janeiro 17:15:18.273829 aaa: aaa\_send\_client\_response para a autenticação. session->flags=21. aaa\_resp->flags=0.

2018 o 20 de janeiro 17:15:18.273843 aaa: AAA\_REQ\_FLAG\_NORMAL

2018 o 20 de janeiro 17:15:18.273877 aaa: mts\_send\_response bem sucedido

2018 o 20 de janeiro 17:15:18.273902 aaa: aaa\_cleanup\_session

2018 o 20 de janeiro 17:15:18.273916 aaa: mts\_drop de msg do pedido

2018 o 20 de janeiro 17:15:18.273935 aaa: o aaa\_req deve ser livrado.

2018 o 20 de janeiro 17:15:18.280416 aaa: aaa\_process\_fd\_set

2018 o 20 de janeiro 17:15:18.280443 aaa: aaa\_process\_fd\_set: mtscallback no aaa\_q

2018 o 20 de janeiro 17:15:18.280454 aaa: aaa\_enable\_info\_config: GET\_REQ para o Mensagem de Erro do início de uma sessão aaa

2018 o 20 de janeiro 17:15:18.280460 aaa: recebido de volta o valor do retorno da operação da configuração: artigo desconhecido da Segurança

### Informações Relacionadas

O comando de Ethanalyzer em FX-OS CLI alertará para a senha para uma senha quando a autenticação TACACS/RADIUS é permitida. Este comportamento é causado por um erro.

Bug ID: <u>CSCvg87518</u>